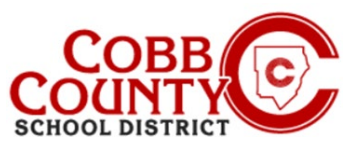

# Administrar su cuenta de cuidado infantil en línea

### Paso 1:

- Solo para adultos inscritos
- En su computadora, abra un navegador de Internet
- En el navegador, ingrese la URL: https://cobbk12.ce.eleyo.com
- Elija su idioma preferido
- Haga clic en "Traducir siempre al español" si es necesario
- Haga clic en la pequeña "x" en la esquina superior derecha para cerrar el cuadro
- Haga clic en las palabras que dicen "Iniciar sesión" en la esquina superior derecha de la pantalla.

#### Paso 2:

- Ahora, en la pantalla de inicio de sesión de Eleyo, el correo electrónico utilizado para registrar su cuenta se completará en el cuadro de dirección de correo electrónico.
- Haga clic en Siguiente en el cuadro azul
- La contraseña de la cuenta se completará automáticamente, haga clic en Iniciar sesión
- Ahora proceda al paso 4 en la página siguiente

### Step 3:

#### SI NO PUEDE RECORDAR SU CONTRASEÑA, SIGA ESTOS PASOS:

- Después de hacer clic en Iniciar sesión, en la siguiente pantalla, haga clic en las palabras azules que dicen: ¿Olvidó su contraseña?
- A continuación, ingrese su dirección de correo electrónico que se utilizó para registrar su cuenta Eleyo
- Haga clic en el cuadro azul que dice: Enviar correo electrónico de restablecimiento de contraseña
- Recibirá un correo electrónico con el asunto: ¿Olvidó la contraseña de su cuenta ASP de Cobb Schools (restablezca su contraseña)?
- Abra el correo electrónico y haga clic en el cuadro azul Restablecer su contraseña dentro del cuerpo del correo electrónico y siga las instrucciones generadas por el sistema dentro del correo electrónico para completar el proceso de restablecimiento de contraseña, ahora continúe en el Paso 2 para iniciar sesión en su cuenta de Eleyo y continúe con el Paso 4 on la pógina siguiento.

Paso 4 en la página siguiente

Sign In
Google Translate

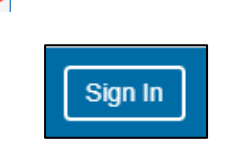

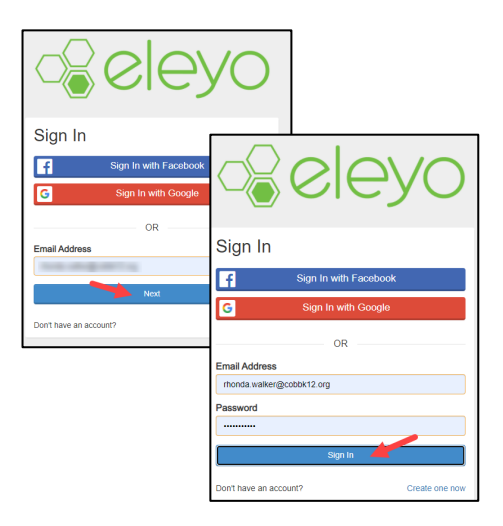

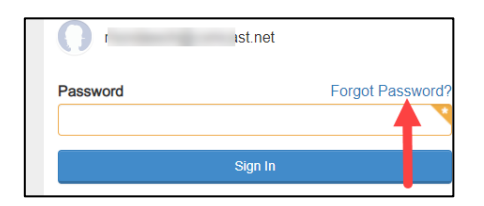

| Enter your email below to receive your password reset instructions |  |
|--------------------------------------------------------------------|--|
| Ernail Address                                                     |  |
| Send Password Reset Email or cancel                                |  |

Si tiene alguna pregunta, comuníquese con el Director ASP de su escuela.

Powered by

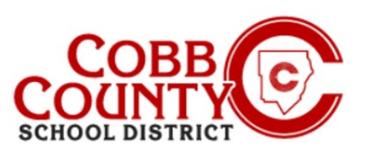

# Administrar su cuenta de cuidado infantil en línea

## Paso 4:

- Ahora se encuentra en el panel de control de su cuenta Eleyo
- En la esquina superior derecha de la pantalla, haga clic en la flecha hacia abajo en las palabras: Explorar todos los programas
- Haga clic en las palabras azules: Cobb Schools ASP para abrir los detalles de su cuenta

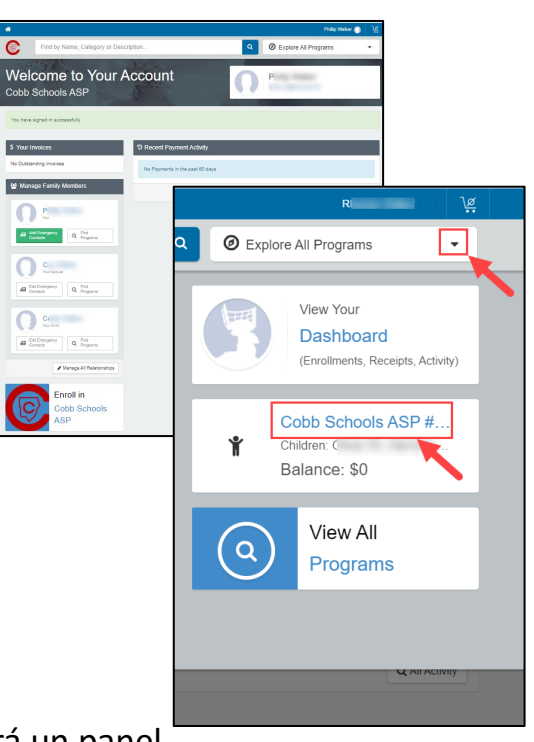

- A continuación se muestra un ejemplo de cómo aparecerá un panel
- Aquí es donde las familias pueden administrar los contratos, obtener una vista previa y pagar las facturas, administrar el pago automático y las recolecciones autorizadas, y descargar recibos o declaraciones de impuestos de fin de año.

|                        | Account Management                                                                       | Current and Upcom         | ing Contracts                                                                         |                        |            |                                 |  |
|------------------------|------------------------------------------------------------------------------------------|---------------------------|---------------------------------------------------------------------------------------|------------------------|------------|---------------------------------|--|
|                        | + Register a New Contract                                                                | Ý                         |                                                                                       |                        |            |                                 |  |
|                        | A Manage Authorized Pickups                                                              | School Elementary         | Pick Your Days After<br>School Program                                                | Ends on May 27, 2021   | >          |                                 |  |
| Account<br>Tools       | Latest Invoice                                                                           | Elementary School         | Pick Your Days After     Elementary School     Pick School Program     Pending Approv | Pending Approval       | >          |                                 |  |
|                        | Current Credit Balance (\$100.00)                                                        | Ť                         |                                                                                       |                        |            |                                 |  |
|                        | \$ Pay 👁 View                                                                            | School                    | Pick Your Days After<br>School Program                                                | Ends on May 27, 2021   | >          | Select &<br>Manage<br>Contracts |  |
| Yiew & Pay<br>Invoices |                                                                                          | P I<br>Elementary School  | Pick Your Days After<br>School Program                                                | Ends on Jun 4, 2021    | >          |                                 |  |
|                        | Auto Payments No Auto Payments Set up for Cobb Schools ASP #1012     Setup Auto Payments | Ý                         |                                                                                       |                        |            |                                 |  |
|                        |                                                                                          | ♥<br>Elementary School    | Pick Your Days After<br>School Program                                                | Withdrawn May 24, 2021 | >          | View &<br>Print                 |  |
|                        |                                                                                          | ♥<br>Elementary School    | Pick Your Days After<br>School Program                                                | Ends on Jun 30, 2021   | >          |                                 |  |
|                        |                                                                                          | Decent Activity           |                                                                                       |                        |            | Recent                          |  |
| Manage<br>Auto Pay     |                                                                                          | J Recent Activity         |                                                                                       |                        |            | Activity                        |  |
|                        |                                                                                          | May 2021<br>05/27/21      | Cach Daymont for \$100.00                                                             |                        | (\$100.00) |                                 |  |
|                        | 1:34 PM                                                                                  | Cash Payment for \$100.00 |                                                                                       | (\$100.00)             |            |                                 |  |
|                        |                                                                                          | 9:53 AM                   | Cash Payment for \$20.00                                                              |                        | (\$20.00)  |                                 |  |

*Si tiene alguna pregunta, comuníquese con el Director ASP de su escuela.* 

Powered by